# タブレット端末利用方法

# (HP 製)

## 目次

| 1 | タブレット端末のデスクトップ構成 | 2 |
|---|------------------|---|
| 2 | 持ち帰り物品           | 2 |
| 3 | 充電方法             | 3 |
| 4 | 利用開始 -電源 ON、ログイン | 4 |
| 5 | Wi-Fi への接続       | 5 |
| 6 | アプリをスタートバーに表示する  | 7 |
| 7 | ブルーライトカット設定      | 8 |

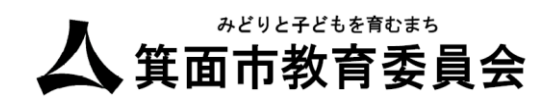

1. タブレット端末のデスクトップ構成

| 88 |                                |                                |                       |
|----|--------------------------------|--------------------------------|-----------------------|
| ΙΞ | ブラウザ                           | クラウド                           |                       |
|    | C C Filmer Explorer I2/2/20-7- |                                | <b>レ</b><br>授業用 フォルダ  |
|    | 7717                           | ツール                            |                       |
|    |                                |                                |                       |
|    |                                | <u>ታ</u> አን 24ኑ                | Alarms & Clock 電卓     |
|    | P∃ W∃ X∄ N: Microsoft Store    | で<br>数式入力パネル Acrobat Reader DC | <u>р</u><br>#(д.)2-9- |
| 8  | 電源ポタン                          | タスクバー                          |                       |
| ŝ  | スタートボタン(Windows ボタン)           |                                | タスクトレイ(通知領域)          |
| Ċ  |                                |                                |                       |
|    | 🔶 O 🗇 🤮 🗮 🗎                    |                                | ™ 11:15<br>2021/03/18 |

2. 持ち帰り物品

| ①タブレット本体                                                                                     |  |
|----------------------------------------------------------------------------------------------|--|
| <ul> <li>②タブレットキーボード</li> <li>※着脱式となっております。通常</li> <li>時は本体と接続してお使いくだ</li> <li>さい</li> </ul> |  |
| ③充電アダプタ                                                                                      |  |

1.タブレット端末のデスクトップ構成

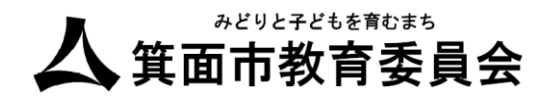

3. 充電方法

充電ケーブルはご家庭で保管し、日々の充電の実施をお願いいたします。

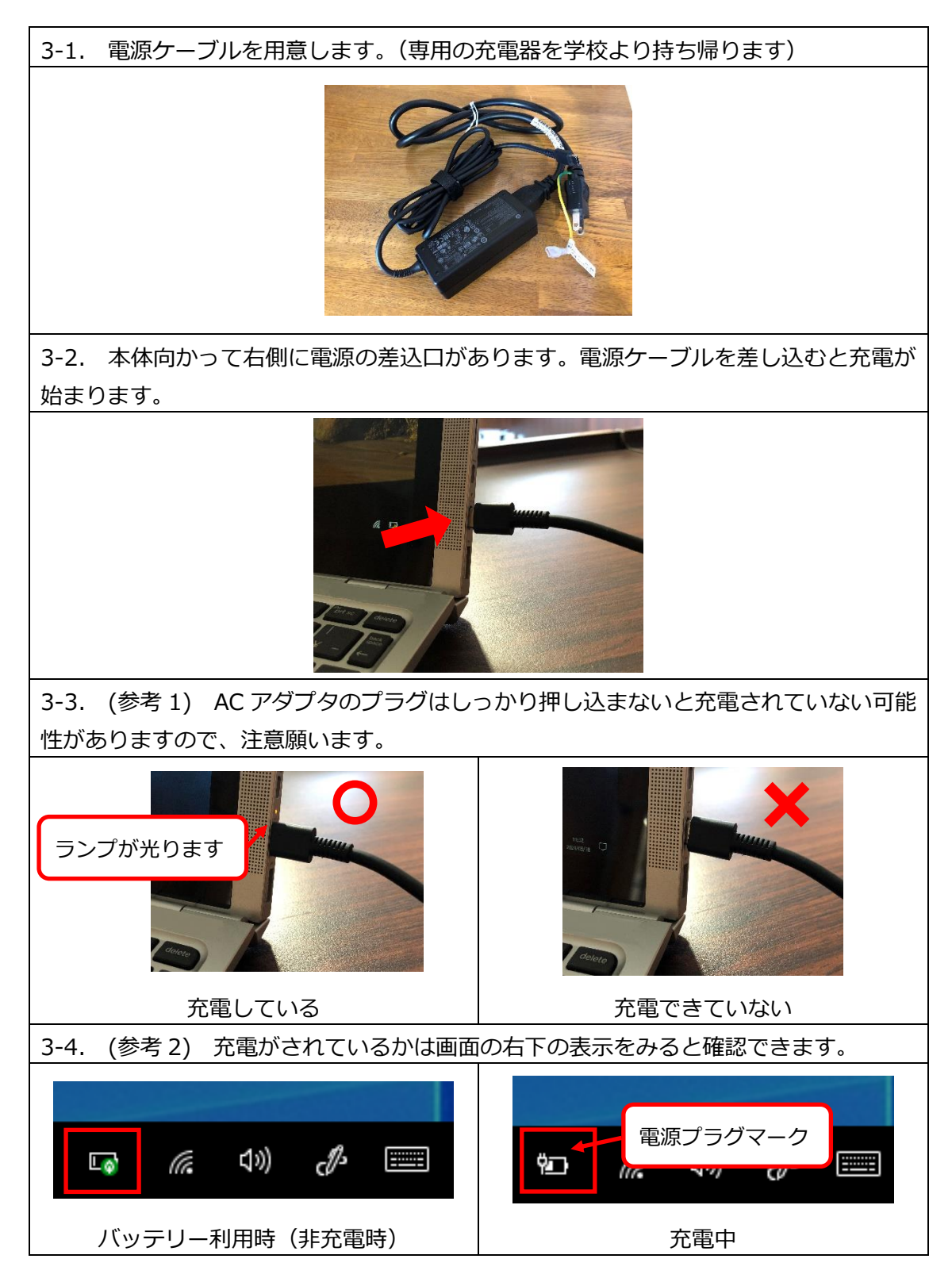

3.充電方法

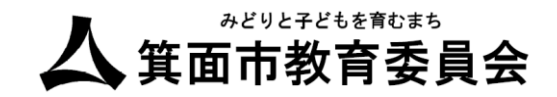

4. 利用開始 -電源 ON、ログイン-

電源の投入、ログイン手順です。

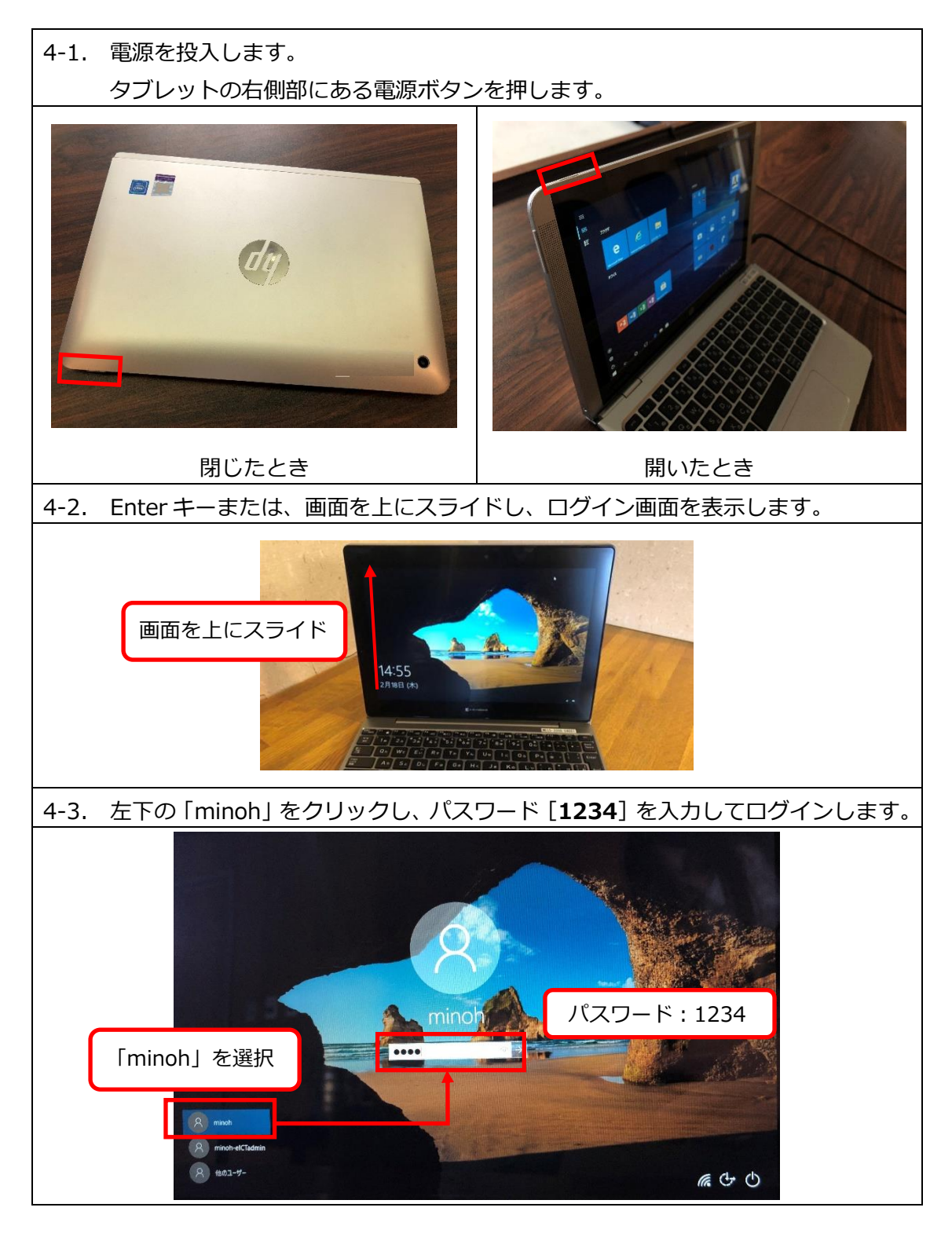

4.利用開始 ·電源 ON、ログイン -

#### 5. Wi-Fi への接続

本手順でご家庭の無線 LAN にアクセスします。お手元にご家庭の Wi-Fi に接続するための SSID とパスワードの準備をお願いいたします。

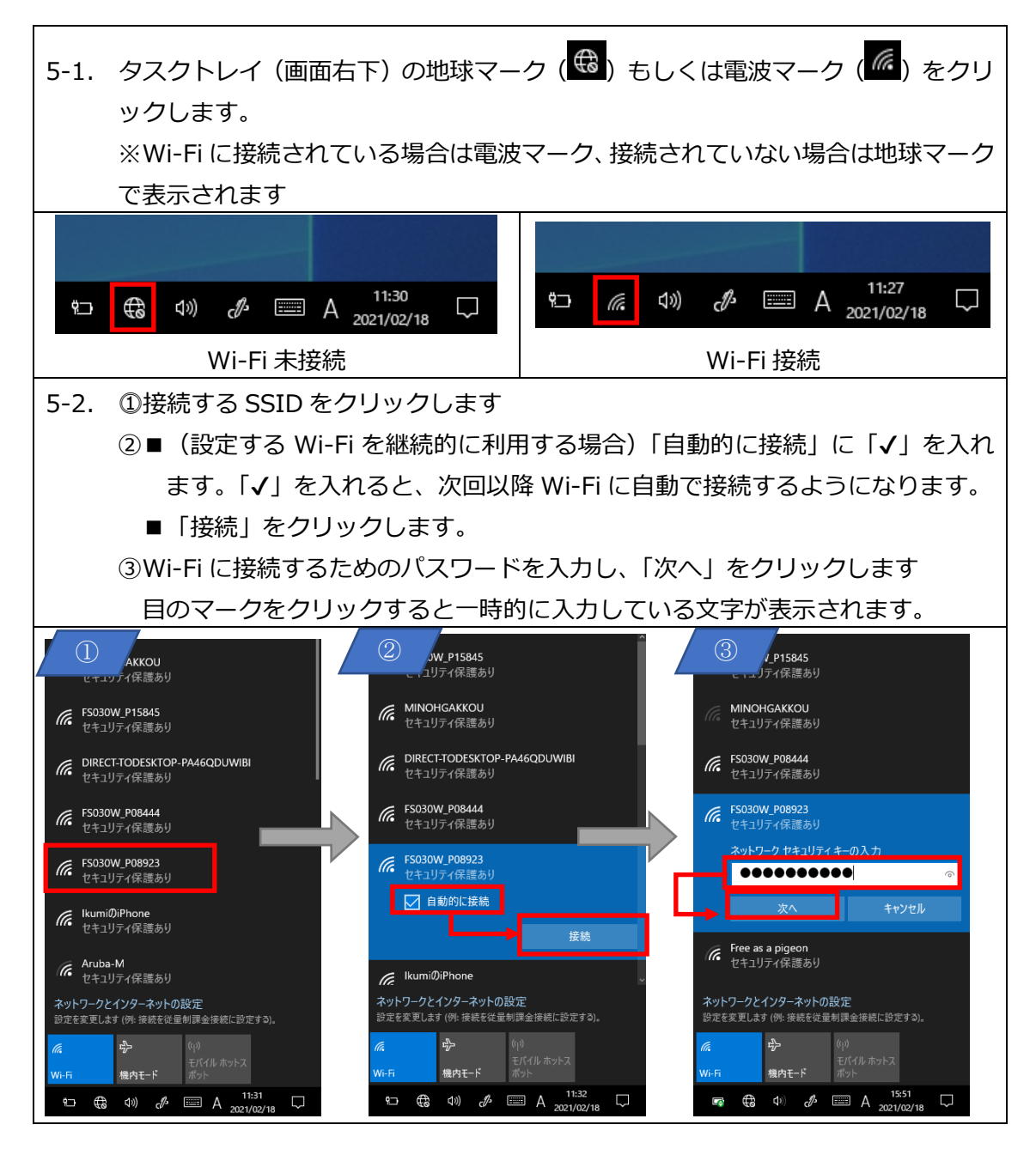

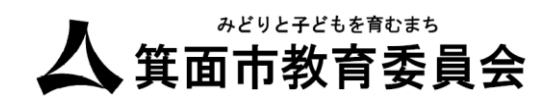

| 5-3. Wi-Fi への接続が完了すると「接続済み」と表示されます。                                                                                                    |                                                             |  |
|----------------------------------------------------------------------------------------------------|-------------------------------------------------------------|--|
| (7.                                                                                                    | へ<br>FS030W P15845<br>接続済み、2キュリティ保護あり<br><u>プロパティ</u><br>切断 |  |
| (G                                                                                                    | MINOHGAKKOU<br>セキュリティ保護あり                                   |  |
| (in                                                                                                    | DIRECT-TODESKTOP-PA46QDUWIBI<br>セキュリティ保護あり                  |  |
| (in the second second se | FS030W_P08444<br>セキュリティ保護あり                                 |  |
| (in                                                                                                    | Ikumi@iPhone<br>セキュリティ保護あり                                  |  |
| (A)                                                                                                    | Aruba-M 🗸                                                   |  |
| <b>ネッ</b><br>設定                                                                                                    | トワークとインターネットの設定<br>を変更します (例: 接続を従量制課金接続に設定する)。             |  |
| <i>ii</i> .<br>Wi-Fi                                                                                                    |                                                             |  |
| 9                                                                                                    | ⊐ <i>n</i> , ⊄») c∯                                         |  |

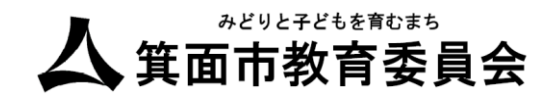

### 6. アプリをタスクバーに表示する

タスクバーにアプリが表示されない場合本手順を実施します。

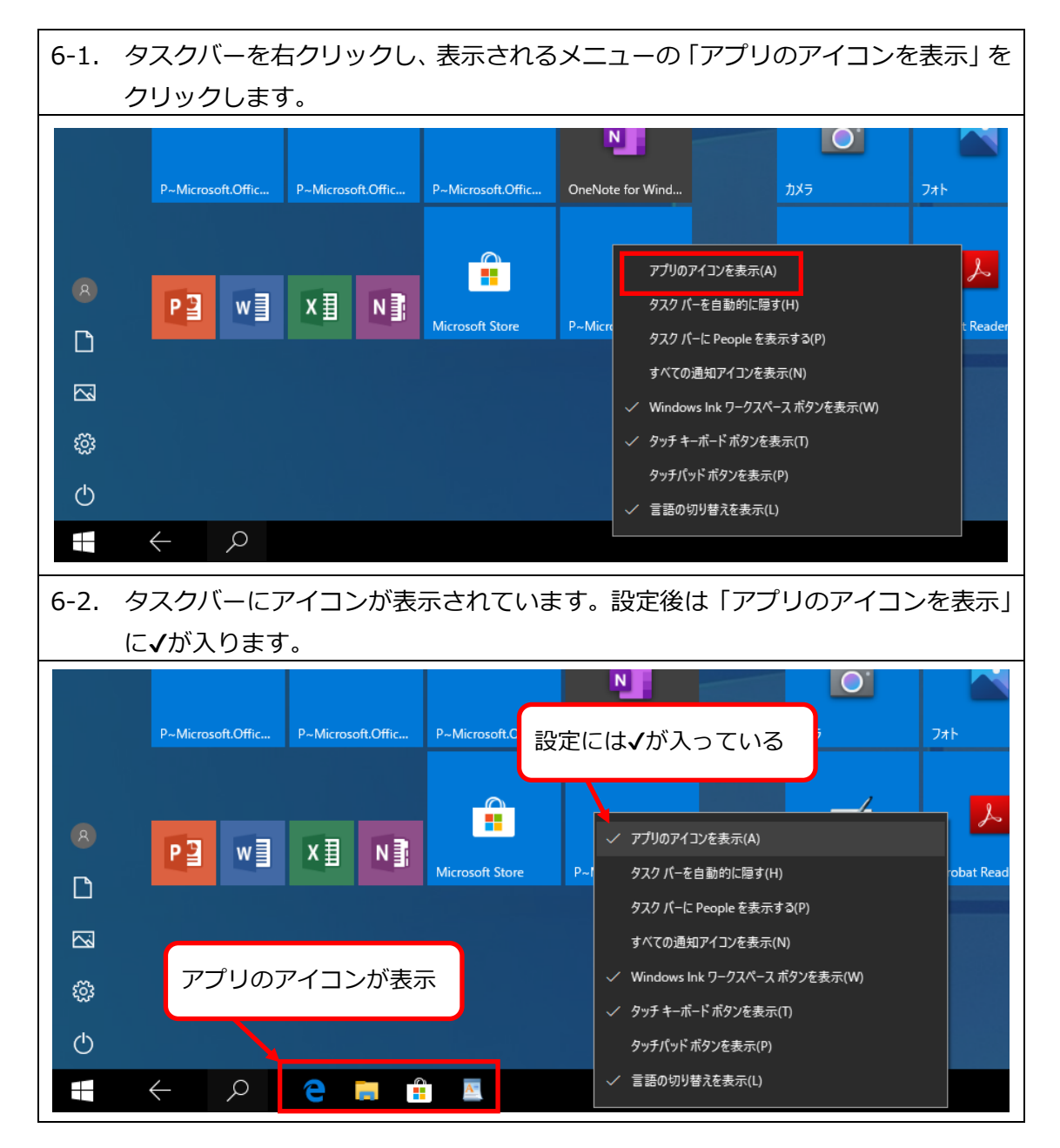

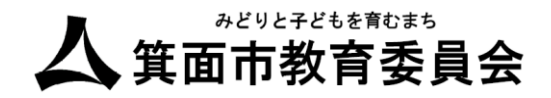

### 7. ブルーライトカット設定

タブレット端末を「夜間モード」に設定することで、ディスプレイのブルーライト(青色光) を減少することができます。

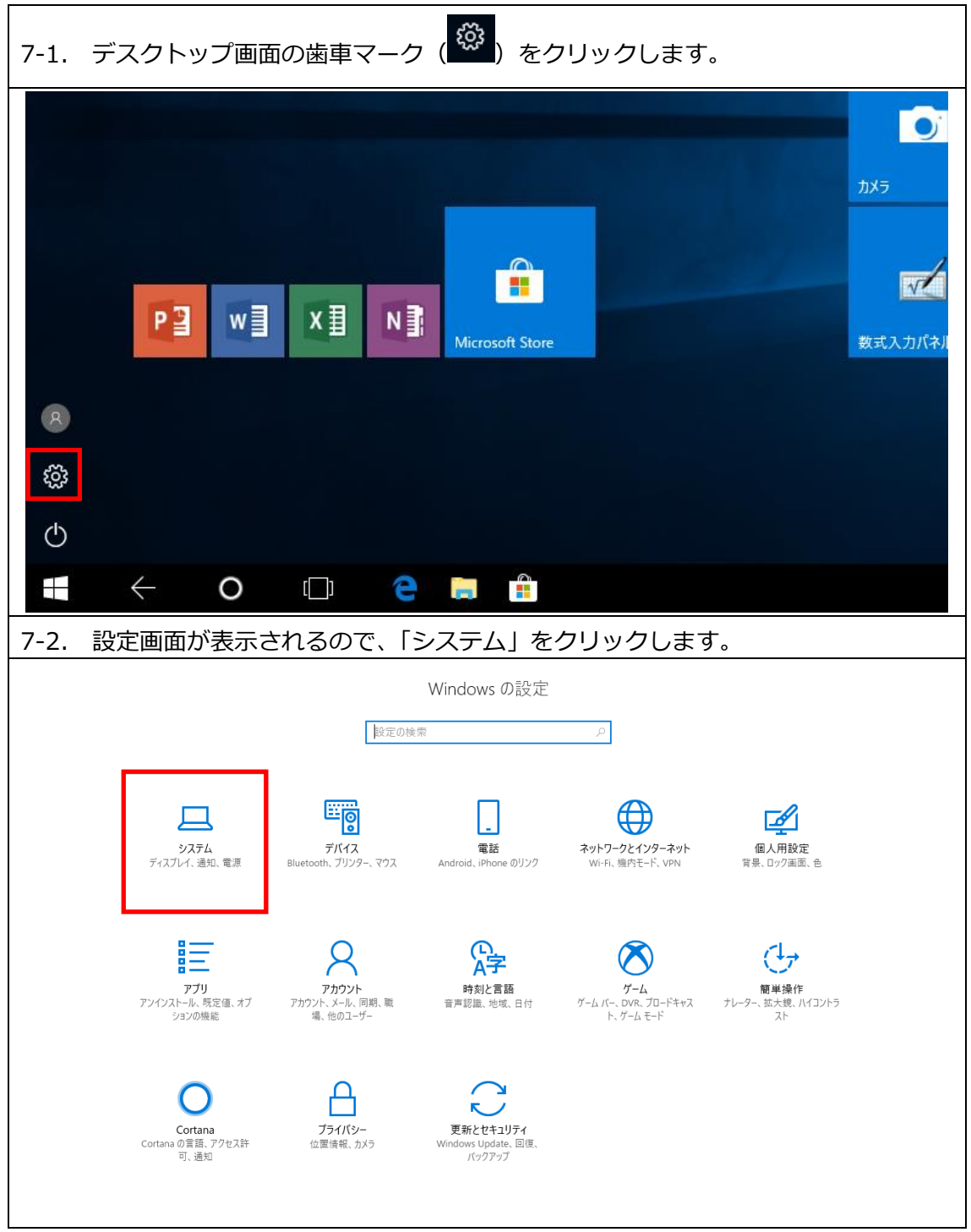

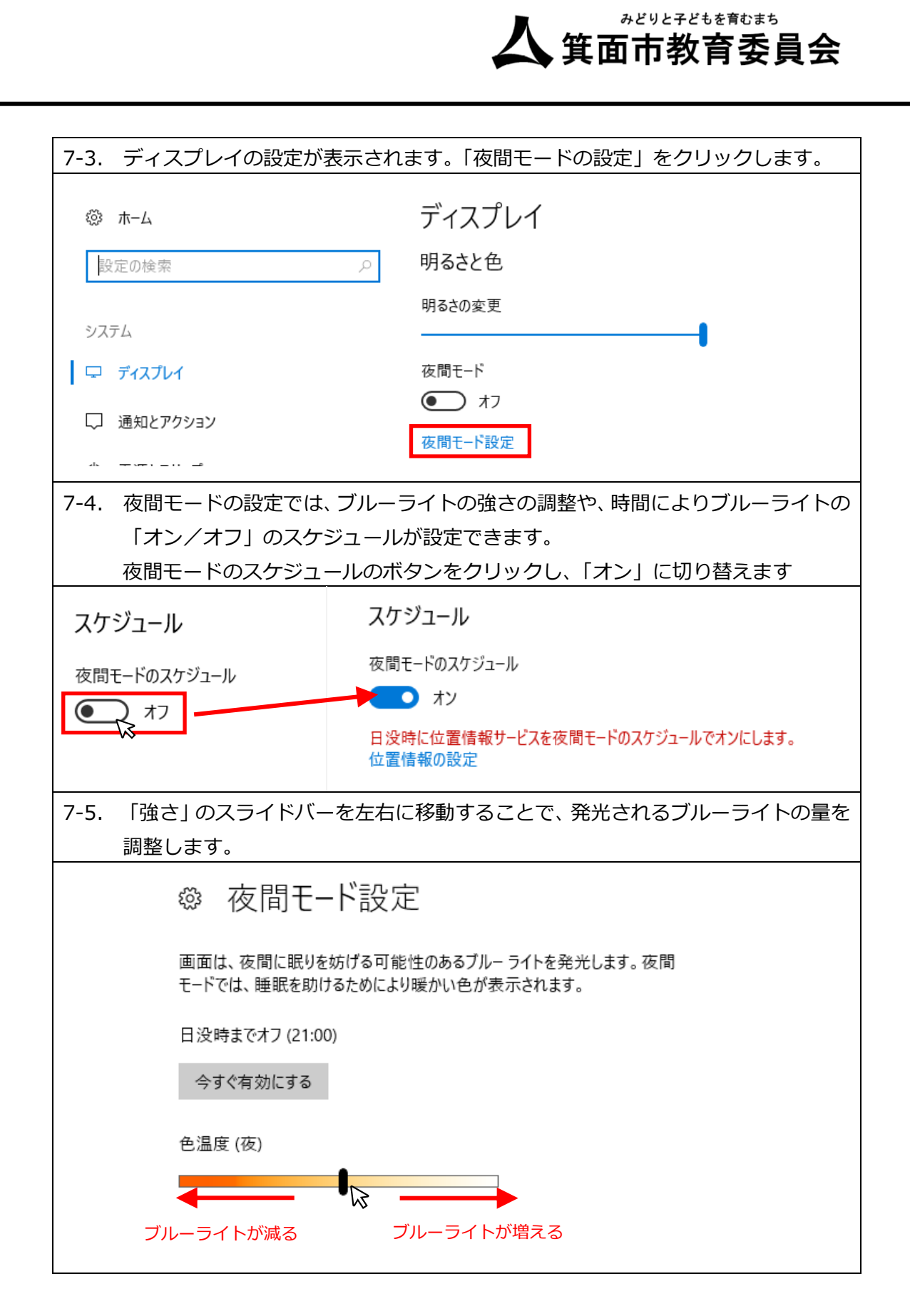

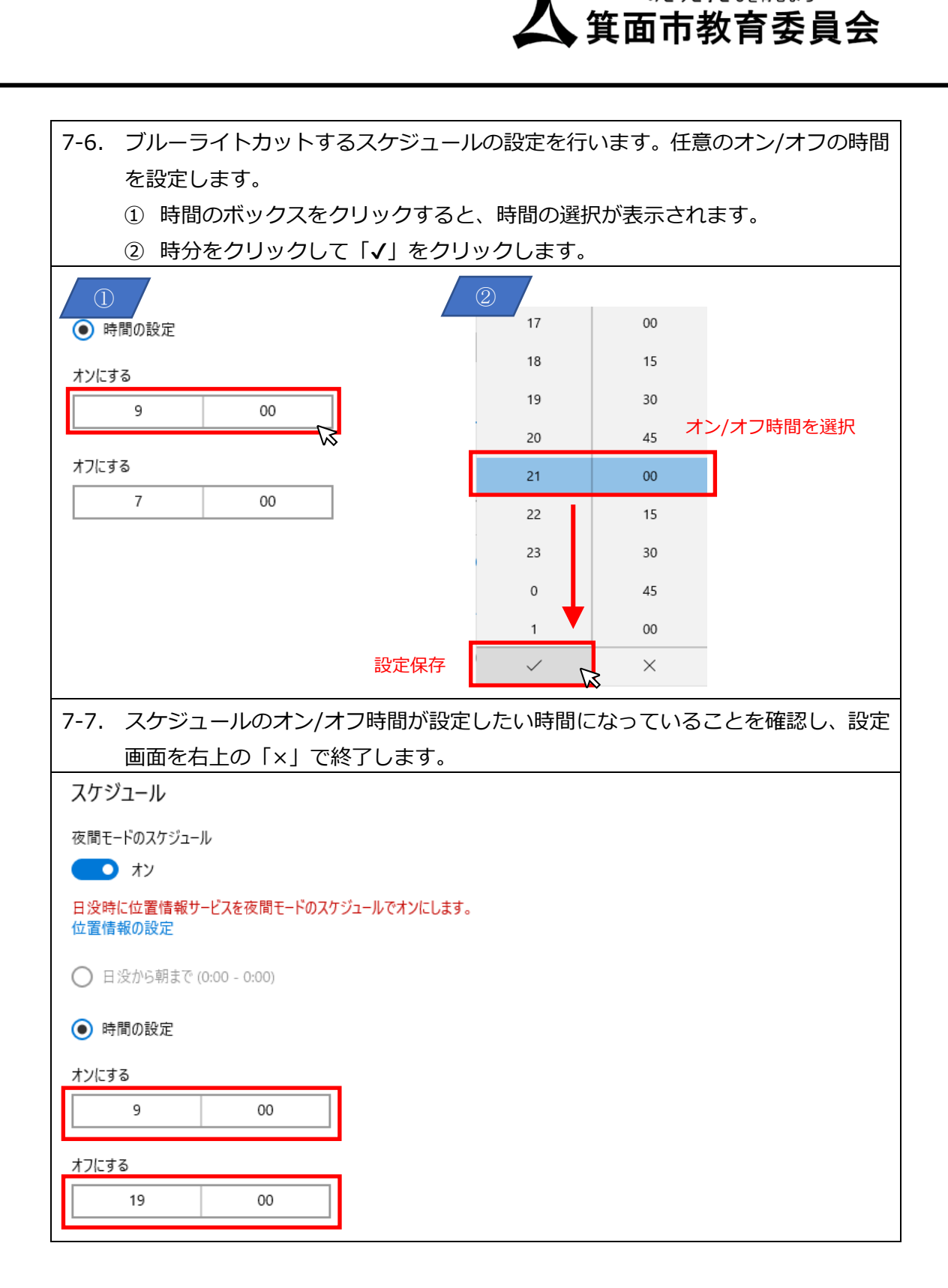

みどりと子どもを育むまち